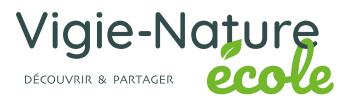

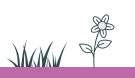

Vigie-Chiro

Découvrez les chauves-souris qui fréquentent votre établissement !

Envoi des données

Configuré, l'enregistreur s'arrête automatiquement le lendemain matin. Vous pouvez donc le récupérer dans la journée. Voici l'étape qui demande un peu de concentration et une (bonne) connexion Internet ! L'envoi des données se fait via le site internet Vigie-Chiro. Le temps dépend de la qualité de votre connexion, le volume étant d'environ 25 Go par nuit d'enregistrement, prévoir en moyenne une nuit pour le transfert des données.

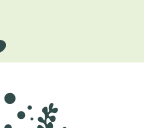

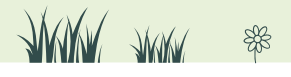

6 - Flick

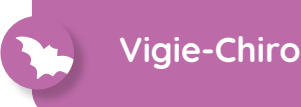

# Étape 1 : Le portail Vigie-Chiro

Cette étape permet de se connecter et de créer un nouveau site de suivi sur le portail Vigie-Chiro.

- Rendez-vous sur : <u>https://vigiechiro.herokuapp.com/</u>
- Connectez-vous avec le compte Gmail suivant :

Login :

Mot de passe : nature2012

 Une fois connecté au portail, dans l'unique onglet «Navigation», cliquez sur «Protocoles»

| Vigiechiro                                                            | Navigation -                                  | A |                               |
|-----------------------------------------------------------------------|-----------------------------------------------|---|-------------------------------|
| Mes actualité                                                         | Participations<br>Sites                       |   |                               |
| 1 juil. 2019 12:<br>L'utilisateur OF<br>1 juil. 2019 12: <sup>-</sup> | Protocoles<br>Taxons<br>Utilisateurs<br>23:51 |   | jiechiro - Point Fixe-540780. |

Cliquer sur « Vigiechiro - Point Fixe » (en bleu)

Viglechiro Navigation - A > Mes Protocoles

#### Mes protocoles

Voir tous les protocoles

| Filtre :                | Nb de Résultats par page : |         |  |
|-------------------------|----------------------------|---------|--|
| texte                   | 20                         |         |  |
| Vigiechiro - Point Fixe |                            | Inscrit |  |

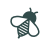

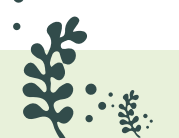

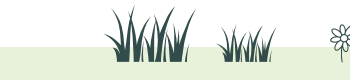

- Une page se charge qui liste un grand nombre de points où des enregistrements ont déjà été fait. Allez tout en bas de la page pour cliquer sur « Nouveau Site »
- A la question, « Faire un tirage aléatoire », cliquez sur « NON » :

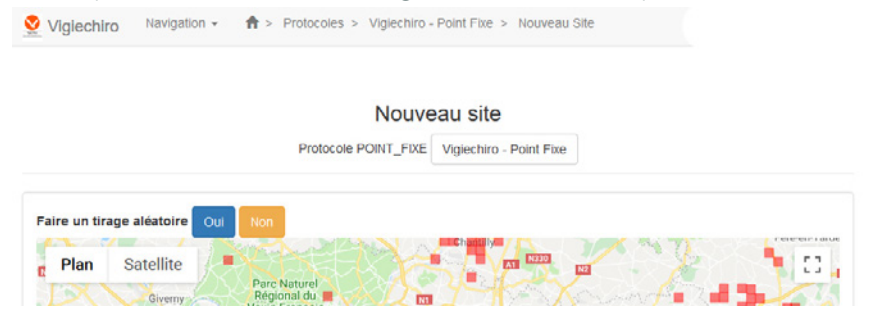

 Déplacez-vous sur la carte pour trouver votre position (vous pouvez zoomer). Placer ensuite au moins un repère en cliquant sur le bouton Q. Cliquer sur « Valider les points »

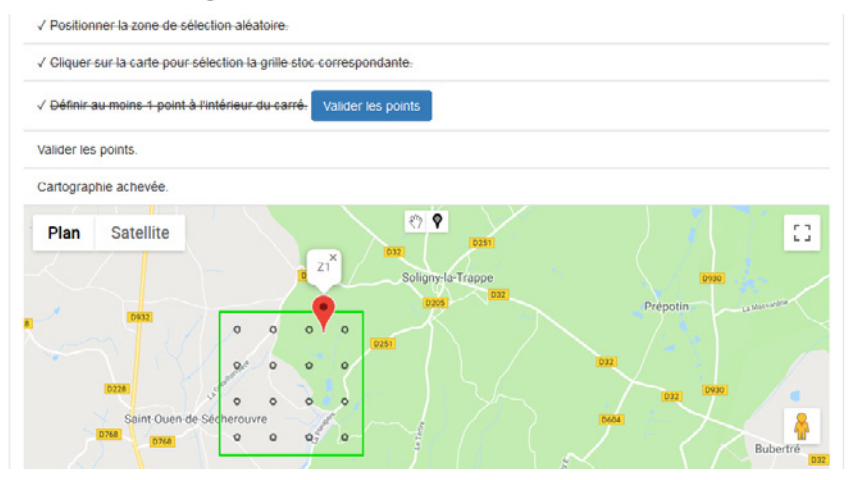

**Attention :** si vous avez réalisé des points fixes sur un carré déjà créé par un autre observateur, vous pouvez tout de même ajouter vos points en cliquant sur le carré qui apparaîtra en rouge. Vous aurez alors la proposition d'y ajouter des localités dites « opportunistes ».

Cliquer sur le bouton « Valider les points ».

> Puis cliquer sur « Sauvegarder », bouton bleu en bas à gauche.

JAMAN JAMAN

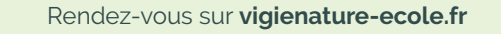

Vous serez dirigé vers la page dédiée à ce site qui indique le numéro du carré, et les noms du ou des points que vous avez désignés :

|              |                   | Vigied    | hiro - Poir | nt Fixe-610            | 896                      |                                   |                    |
|--------------|-------------------|-----------|-------------|------------------------|--------------------------|-----------------------------------|--------------------|
|              |                   |           |             |                        |                          |                                   |                    |
| bservateur : | Sébastien TURPI   | N         |             |                        |                          |                                   |                    |
|              |                   | 1 ( )     |             |                        |                          |                                   |                    |
| Plan         | Satellite         |           |             |                        | 2                        |                                   |                    |
|              |                   |           |             | z1 <sup>×</sup>        | Soligny-la-Trappe        | -                                 |                    |
| 0767         | D228              | 0732      | 0 0         |                        |                          |                                   | Prép               |
| n-de-Courter | aie               |           | 9.0         | 0 0                    |                          |                                   | 032                |
|              |                   | D228      | 0 0         | 0.0                    |                          |                                   |                    |
|              |                   | D768 D768 | o o         | 0.0                    |                          |                                   | <b>Deed 4</b>      |
|              |                   | 0132      | DZST        |                        |                          | - state                           | +                  |
| 68 D768      | Saint-Germain-de- | Martigny  |             | ر                      | 7205                     | D604                              | / - *              |
| Google       |                   | Course .  | Données car | tographiques @2019 Goo | gle Conditions d'utilisa | Champe<br>ition Signaler une erre | tur cartographique |
| Site non ver | rouillé           |           |             |                        |                          |                                   |                    |

**Attention :** Si les points ne s'affichent pas de suite, appuyer sur la touche F5 pour actualiser l'affichage.

 Noter le numéro du point fixe affiché au-dessus de la carte, 610896 dans cet exemple et laisser cette page ouverte, vous en aurez à nouveau besoin plus tard.

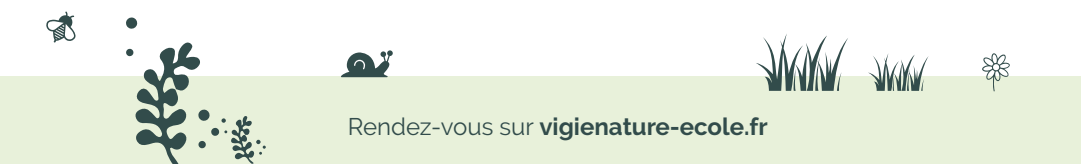

### Étape 2 : Préparer vos fichiers avec le logiciel AudiMoth Config

Dans cette étape, nous allons découper les fichiers enregistrés par l'appareil en fichiers de 5 secondes de manière à ce qu'ils soient traités correctement, avant de les envoyer sur le portail de Vigie-Chiro.

### 🖗 10 minutes environ

Dans AudioMoth Config, cliquer sur « File », puis «Expand AudioMoth T.WAV Recordings ».

Un nouveau menu apparaît :

- Sélectionner l'onglet : Event-based
- > Dans cet onglet cochez : « Enable length limit » et « 5s ».
- Cocher la case à côté de « Select Destination », puis cliquer sur « Select Destination » pour créer un dossier où seront enregistrés les sons découpés
- Sélectionnez ensuite « Folder » et cliquez sur « Select Folder » pour choisir le dossier dans lequel vous avez stocké vos enregistrements (ils sont stockés sur la carte SD de l'enregistreur).

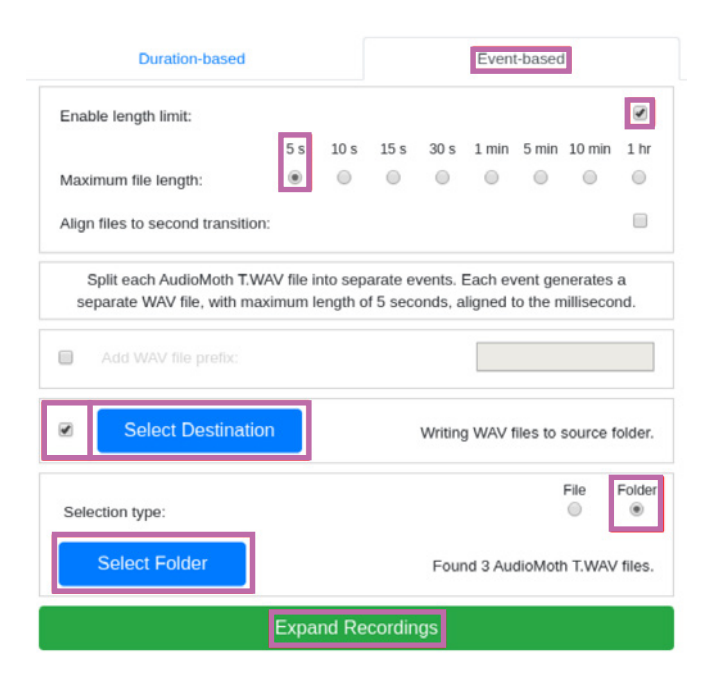

# Étape 3 : Préparer vos fichiers avec le logiciel LupasRenamer

Dans cette étape, nous allons renommer les fichiers de manière à ce qu'ils soient traités correctement, avant de les envoyer sur le portail de Vigie-Chiro.

🖗 10 minutes environ

- Téléchargement du logiciel et installation : <u>www.vigienature-ecole.fr/enregistreur</u>
- > Après installation, ouvrir Lupas Rename
- Sélectionner le dossier dans lequel vous avez copié les fichiers sons préparés dans l'étape précédente (il y a des milliers de fichiers).
- Décocher la case « Renommer seulement les fichiers sélectionnés » afin de renommer tous les fichiers
- Vérifier le format des noms de fichers (le nom de fichier doit ressembler à ce modèle : 20210914\_213000\_000.wav).
- Sélectionner «Insérer avant le nom» et ajouter dans le champ le code suivant : CarXXXXX-2021-PassX-ZX-AMX\_

A personnaliser (ce code identifie le lieu)

- Vous devez personnaliser la première partie (en violet dans notre exemple) :
  - CarXXXXXX : remplacer les X par le numéro de carré obtenu sur le portail Vigie-Chiro (voir étape précédente ;
  - 2021 : remplacer par l'année en cours ;
  - PassX : Remplacer le X par le numéro de passage (1 si c'est la première fois que vous faites ce protocole pour cette année) ;
  - ZX : correspond au nom du point dans votre carré obtenu sur le portail Vigie-Chiro (voir étape précédente);

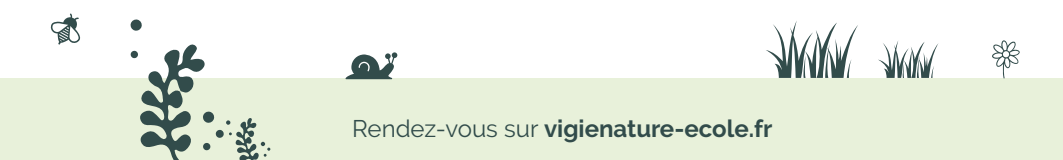

- AMX : Correspond au numéro de l'enregistreur, recopier celui inscrit sur l'appareil (gommette verte sur le côté) ;
- Attention à bien ajouter le dernier tiret (underscore ou « tiret du 8 »).

*Exemple :* Car340728-2021-Pass1-Z1-AM4\_ pour le premier passage 2019 sur le point Z1 du carré n° 340728, avec l'appareil « AM4 ».

|                                                                    | Lupasi             | Rename - [D:\vigie_chire    | o\point_100 | 326_exp                       | and\]                                         |                              | _ 0 😣               |
|--------------------------------------------------------------------|--------------------|-----------------------------|-------------|-------------------------------|-----------------------------------------------|------------------------------|---------------------|
|                                                                    | 8                  | 🗮   🖹   🗖 💶   🔐             | 🖀 🚦   🕫     | 1                             | ?                                             |                              |                     |
| Chemin D:\vigie_chiro\point_100                                    | 326_expand\        | 🖼 Masque 🔭                  |             |                               |                                               |                              | •                   |
| Fichier 👽                                                          | Taille             | Туре                        | Attrib      | Extensi                       | Cher 🔺                                        | Prévisualisation - [ 20      | 09 éléments ] 🔺     |
| 20210914_105200_000.WAV                                            | 480488             |                             | A           | WAV                           | D:\vi                                         | ar100326-2022-F              | Pace1-Z1-AM4        |
| 20210914_105205_000.WAV                                            | 480488             |                             | A           | WAV                           | D:\vi                                         | ar100326-2022-F              | Pass1-Z1-AM4        |
| 20210914_105210_000.WAV                                            | 480488             |                             | A           | WAV                           | D:\vir                                        | ar100326-2022-F              | Pass1-Z1-AM4_       |
| 20210914_105215_000.WAV                                            | 480488             |                             | A           | WAV                           | D:\vii                                        | ar100326-2022-F              | Pass1-Z1-AM4_       |
| 20210914_105220_000.WAV                                            | 480488             |                             | A           | WAV                           | D:\vii                                        | ar100326-2022-F              | Pass1-Z1-AM4        |
| 20210914_105225_000.WAV                                            | 480488             |                             | A           | WAV                           | D:\vii                                        | Car100326-2022-F             | Pass1-Z1-AM4_       |
| 20210914_105230_000.WAV                                            | 480488             |                             | A           | WAV                           | D:\vi                                         | car100326-2022-F             | Pass1-Z1-AM4_       |
| 20210914_105235_000.WAV                                            | 480488             |                             | A           | WAV                           | D.\vii                                        | ar100326-2022-F              | Pass1-Z1-AM4_       |
| E 20210914_105240_000.WAV                                          | 400400             |                             | A           | WAV                           | D:\vi                                         | Car100326-2022-F             | Pass1-Z1-AM4_       |
| 20210914_105245_000.WAV                                            | 480488             |                             | Α           | WAV                           | D:\vi                                         | ar100326-2022 F              | Pass1 Z1 AM4_       |
| 20210914_105250_000.WAV                                            | 480488             |                             | A           | WAV                           | D:\vii                                        | ar100326-2022 F              | Pass1 Z1 AM4_       |
| E 20210914_105300_000.WAV                                          | 480488             |                             | A           | WAV                           | D:\vii                                        | ar100326-2022-F              | Pass1-Z1-AM4_       |
| E 20210914_105305_000.WAV                                          | 480488             |                             | A           | WAV                           | D:\vii                                        | ar100326-2022-F              | Pass1-Z1-AM4_       |
| E 20210914_105310_000.WAV                                          | 480488             |                             | A           | WAV                           | D:\vii                                        | ar100326-2022-F              | Pass1-Z1-AM4_       |
| E 20210914_105315_000.WAV                                          | 480488             |                             | A           | WAV                           | D:\vii                                        | ar100326-2022-F              | Pass1-Z1-AM4        |
| E 20210914_105320_000.WAV                                          | 480488             |                             | A           | WAV                           | D:\vii                                        | Car100326-2022-F             | Pass1-Z1-AM4_       |
| E 20210914_105325_000.WAV                                          | 480488             |                             | A           | WAV                           | D:\vi                                         | car100326-2022-F             | Pass1-Z1-AM4_       |
| 20210914_105330_000.WAV                                            | 480488             |                             | A           | WAV                           | D.\vii                                        | car100326-2022-Pass1-Z1-AM4_ |                     |
| 20210914_105335_000.WAV                                            | 480488             |                             | A           | WAV                           | D.\vii                                        | Car100326-2022-F             | Pass1-Z1-AM4_       |
| E 20210914_105340_000.WAV                                          | 400400             |                             | A           | WAV                           | D:\vi                                         | ar100326-2022-Pass1-Z1-AM    |                     |
| 20210914_105345_000.WAV                                            | 480488             |                             | Α           | WAV                           | D:\vi                                         | ar100326-2022 F              | Pass1 Z1 AM4_       |
| 20210914_105350_000.WAV                                            | 490499             |                             | A           | WAV                           | D:\vii                                        | ar100326-2022-F              | Pass1-Z1-AM4_       |
| 20210914_105400_000.WAV                                            | 480488             |                             | A           | WAV                           | D:\vii                                        | ar100326-2022-F              | Pass1-Z1-AM4_       |
| E 20210914_105405_000.WAV                                          | 480488             |                             | A           | WAV                           | D:\vir_(                                      | ar100326-2022-F              | Pass1-Z1-AM4_       |
| 1                                                                  | 1 1                |                             |             |                               | •                                             | •                            | Þ                   |
| Nom Extension 123                                                  | Numérotation Auto. |                             |             |                               | C Ron                                         | ommer seulement les fic      | chiers sélectionnés |
| Remplacer avec le tevte                                            |                    | Tenir compte de la casse    |             | ,                             |                                               | 1                            |                     |
| Remplacer le texte                                                 |                    | avec ce texte               |             |                               | <ul> <li>Casse inc</li> <li>MAUISC</li> </ul> | mangee<br>LILES              |                     |
|                                                                    |                    |                             |             |                               | minuscule                                     | 20                           |                     |
| Rogner n caract, a gauche                                          |                    | les n caractères suivants   | 1           |                               | ) 1ère lettre                                 | =s<br>e en majuscule         | Tenommer            |
| Insérer avant le nom                                               | car100326-2022-Pas | s1-Z C Insérer après le nom |             | C Maj. que sur la 1ère lettre |                                               |                              | K) Annuler          |
| Insérer à la position     le texte suivant     Enlever les accents |                    |                             |             | i À Propos                    |                                               |                              |                     |

Cliquer sur « Renommer » pour lancer le processus.

Rendez-vous sur vigienature-ecole.fr

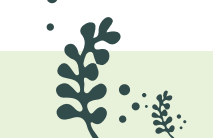

1

JAMY JAMY \*\*

### Étape 4 : Découper les fichiers sons avec Kaléidoscope

Pour être analysé, il est nécessaire de ralentir les sons enregistrés d'un facteur dix.

10 minutes environ

- Téléchargement du logiciel et installation : <u>www.vigienature-ecole.fr/enregistreur</u>
- Configurer le logiciel avec les réglages suivants (voir les zones colorées, à respecter scrupuleusement !) :

|                                                                                                   |                    | Use 5/5 compute resource                                                                                                    |
|---------------------------------------------------------------------------------------------------|--------------------|----------------------------------------------------------------------------------------------------|
| / Batch 🗸 Signal Parameters                                                                       | X Auto ID for Bats | X Cluster Analysis X Noise Analysis                                                                                                    |
| INPUTS<br>Input directory:                                                                        |                    | OUTPUTS<br>Output directory:                                                                                                    |
| C:\Chiro                                                                                          | Browse             | C:\Chiro sortie Browse                                                                                                    |
| WAV files       1     ✓     Time expansion f       ZC files       Append notes to output meta dat | actor<br>ta V      | WAV files         Split channels         10 ~ Time expansion factor         ZC files         8 ~ Division Ratio         8.3 file names         Use .zc instead of .??# |
|                                                                                                   | ~                  | Extract GPS Disabled v 60 secs                                                                                                    |
| <                                                                                                 |                    |                                                                                                    |

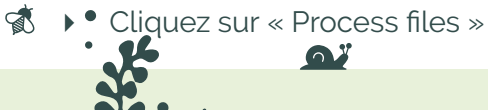

JAMA JAMA

Rendez-vous sur vigienature-ecole.fr

# Étape 5 : Déposer les fichiers sur le portail Vigie-Chiro

*Cette dernière étape vous permettra de transférer vos données.* 🖗 6 heures environ

Retourner sur le portail de Vigie-Chiro : <u>https://vigiechiro.herokuapp.com/</u>

Si vous avez fermé la page, vous pouvez retrouver votre point en cliquant sur «Navigation» puis «Sites». Une liste qui doit contenir votre point s'affiche. Cliquer sur votre point pour revenir à la page où vous vous étiez arrété à l'étape 1.

- > Cliquer sur « Nouvelle participation » (tout en bas).
- Vous accédez alors à un formulaire contenant un nombre important de champ à remplir, renseignez :
  - La date et l'heure de début et de fin de votre enregistrement
  - Les températures de début et de fin (ne pas mettre de virgule)
  - Le vent

- La couverture nuageuse
- Commentaire : indiquez votre nom, prénom et mail pour que nous puissions vous envoyer vos résultats
- Le point du site (par exemple Z1)
- Numéro de série de l'enregistreur : inscrire que vous avez noté sur votre fiche de terrain
- Le type du détecteur enregistreur : choisir Audiomoth

| 1       | Voir le protocole Viglechiro - Point Fixe Voir le site Viglechiro - Point Fixe-610896 |              |        |
|---------|---------------------------------------------------------------------------------------|--------------|--------|
|         | Date de début 01/07/2019 14:12                                                        |              |        |
|         | m Date de fn                                                                          |              |        |
|         | Température au début (en *C)                                                          | ۵            |        |
|         | Température à la fin (en *C)                                                          |              |        |
|         | Vent                                                                                  | ~            |        |
|         | Couverture                                                                            | ~            |        |
|         | Commentaire                                                                           |              |        |
|         |                                                                                       |              |        |
|         | Point du site                                                                         | ~            |        |
|         | Numero de serie du délecteur enregistreur                                             |              |        |
|         | Type du détecteur enregistreur                                                        | Y            |        |
| 26      | <b>A</b> <sup>2</sup>                                                                 | JANA J       | ε<br>ε |
|         |                                                                                       |              |        |
| • • • • | Rendez-vous sur <b>vigienat</b>                                                       | ure-ecole.fr |        |

- Cliquez sur « Sauvegarder »
- Cliquer sur « Uploader les fichiers » (en haut à droite)
- Dans la partie Ajouter des fichiers, cliquer sur « Parcourir », le navigateur vous demande de sélectionner les fichiers à envoyer (maintenir la touche SHIFT appuyée pour sélectionner plusieurs fichiers ou utiliser Ctrl+A pour tous les sélectionner en une fois).
- Une fois cela fait, la progression du chargement commence par le bas de la page (tout en bas). Cette étape induit un temps d'attente important (plusieurs heures). N'hésitez pas à réaliser ce transfert lorsque vous n'utilisez pas votre ordinateur (la nuit par exemple).
- Cliquez sur le bouton « Lancer la participation » (en haut à droite).
- Kaléidoscope produit 3 fichiers en plus qui font parfois des erreurs, ce n'est pas un problème, la plateforme vérifie les noms des fichiers et ne sélectionne que les fichiers valides.
- Quelques jours après avoir déposé les données, vous recevrez un mail vous informant des espèces probablement entendues.

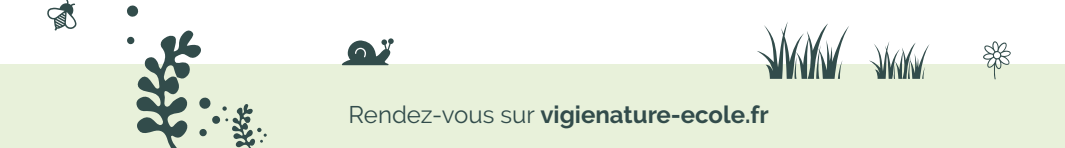

Vigie-Nature

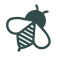

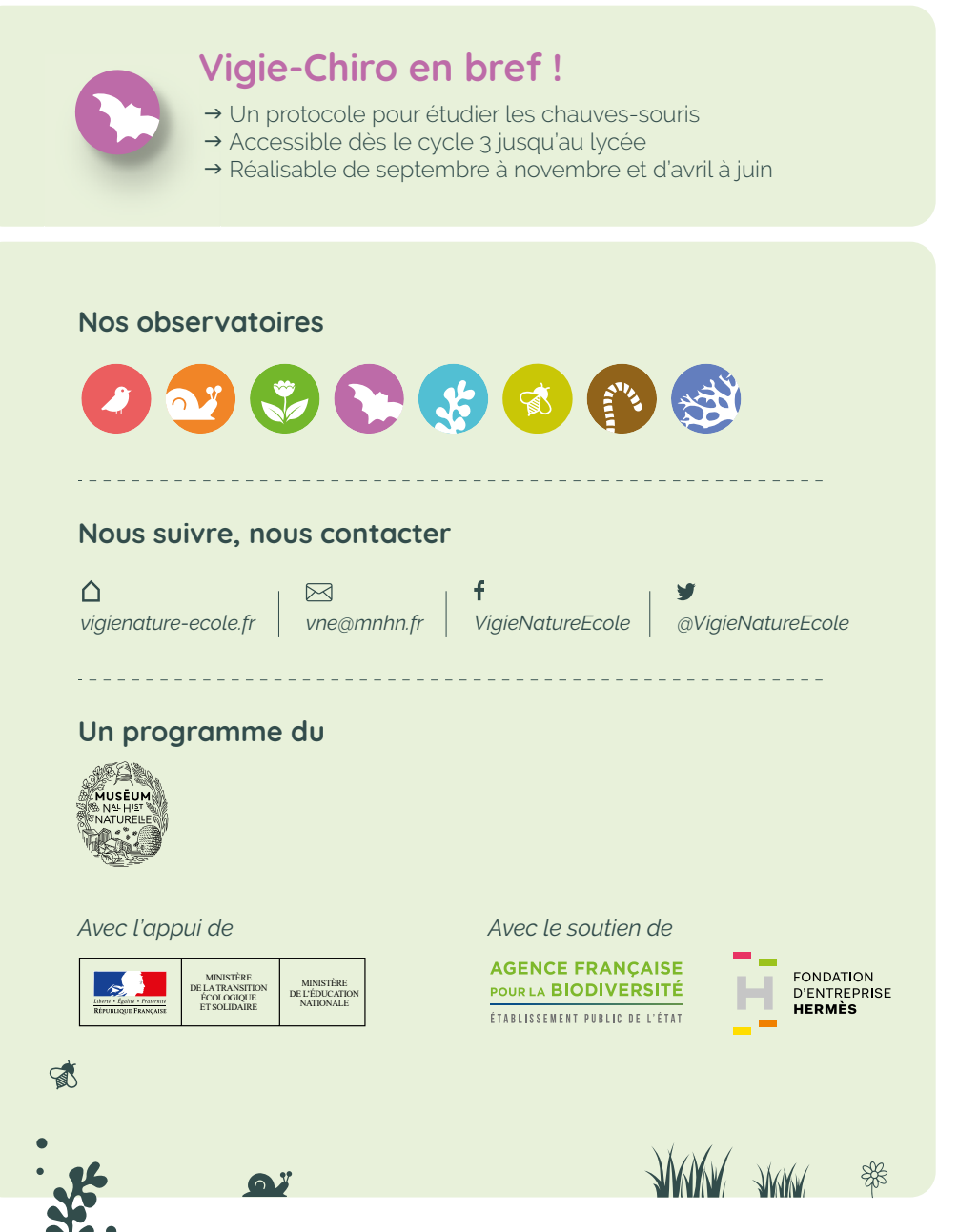

Rendez-vous sur vigienature-ecole.fr